# Les mots-clés

### 1. L'utilisation des mots-clés

Les mots-clés permettent de caractériser les articles avec des mots qui ne font pas partie du contenu rédactionnel des articles. L'objectif est d'associer des mots-clés aux articles. Une des caractéristiques très pratique des mots-clés, c'est qu'ils sont indépendants des catégories. Les mots-clés font partie intégrante de la taxinomie des articles.

Notez que l'affectation des mots-clés dans les articles est facultative, mais il serait dommage de ne pas utiliser une fonctionnalité très pratique et très utile pour les visiteurs de votre site.

L'utilité pour les visiteurs de votre site est de lister tous les articles qui partagent tel ou tel mot-clé.

Pour une bonne gestion et une bonne utilisation des mots-clés de votre site par les visiteurs, il faut respecter quelques règles d'usage :

- Ne pas associer un seul mot-clé à un article, ce n'est pas pertinent pour la sélection des articles.
- À l'inverse, ne pas associer trop de mots-clés à un même article, cela va compliquer le filtrage des articles.
- Une moyenne « classique » du nombre de mots-clés par article se situe autour de cinq.
- Ne pas associer à un article un mot-clé qui lui serait propre ; là encore, le filtrage ne serait pas pertinent.
- Il faut donc associer plusieurs mots-clés communs à plusieurs articles.

Comme pour les catégories, le libellé des mots-clés sera visible et utilisé par les visiteurs de votre site. Soyez donc vigilant sur l'orthographe. Enfin, sachez que les mots-clés peuvent contenir plusieurs mots pour plus de précision. Par exemple, nous pourrions avoir comme mot-clé : sport nautique.

Notez que vous pourrez créer des mots-clés lors de la rédaction des articles.

#### 2. Créer des nouveaux mots-clés

Pour créer des mots-clés, dans le menu Articles, choisissez Mots-clés.

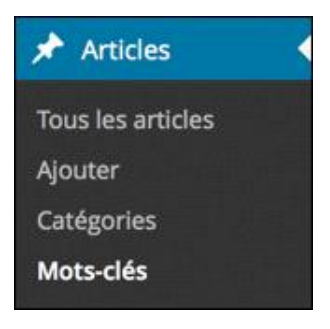

Vous notez que l'interface de gestion des mots-clés est la même que celle des catégories.

- Le champ Nom permet de définir les mots-clés.
- Le champ **Identifiant** est utilisé dans les URL, lorsqu'un visiteur clique sur un mot-clé. WordPress peut générer lui-même l'identifiant à partir du nom. Vous pouvez vous-même le personnaliser pour une meilleure optimisation du référencement. Attention, vous ne devez pas utiliser d'espaces, de caractères

accentués, de caractères spéciaux (%, \*,+...), ou de majuscules.

Enfin, le champ facultatif **Description** vous permet de saisir une description du mot-clé. Cette description apparaît en premier lieu dans l'administration de WordPress, mais elle peut être utilisée par certains thèmes, comme avec le thème par défaut **Twenty Fourteen**.

| Mots-clés                                                                                                    |                                                   |
|----------------------------------------------------------------------------------------------------|---------------------------------------------------|
| Ajouter un nouveau mot-clé                                                                                            | and a start                                       |
| Nom                                                                                                    |                                                   |
| photographie                                                                                                    |                                                   |
| Ce nom est utilisé un peu partout sur votre                                                                           | site.                                             |
| Identifiant                                                                                                    |                                                   |
| L'identifiant est la version normalisée du no<br>généralement que des lettres minuscules no<br>et des traits d'union. | om. Il ne contient<br>on accentuées, des chiffres |
| Description                                                                                                    |                                                   |
| Pour les voyages avec comme object                                                                                    | if la photographie                                |
| La description n'est pas très utilisée par déf<br>plus de thèmes l'affichent.                                         | aut, cependant de plus en                         |
| Ajouter un nouveau mot-clé                                                                                            |                                                   |

Une fois les champs saisis, cliquez sur le bouton Ajouter un nouveau mot-clé. Le nouveau mot-clé est affiché dans le tableau.

| Nom          | Description                                             | Identifiant  | Compte |
|--------------|---------------------------------------------------------|--------------|--------|
| photographie | Pour les voyages avec comme<br>objectif la photographie | photographie |        |

#### 3. Lister, trier et rechercher les mots-clés

Quand vous choisissez **Mots-clés** dans le menu **Articles**, WordPress affiche la liste des mots-clés saisis dans un tableau. Vous visualisez les colonnes **Nom**, **Description**, **Identifiant** et **Compte**. La colonne **Compte** indique le nombre d'articles qui sont associés à tel ou tel mot-clé.

| Nom          | Description                                             | Identifiant  | Compte |
|--------------|---------------------------------------------------------|--------------|--------|
| train        | Pour les voyages en train                               | train        | O.     |
| avion        | Pour les voyages en avion                               | avion        | 0      |
| solo         | Pour les voyages à faire en solo,<br>pas en famille     | solo         | 0      |
| famille      | Pour les voyages à faire en famille                     | famille      | 0      |
| photographie | Pour les voyages avec comme<br>objectif la photographie | photographie | 0      |
| photographie | Pour les voyages avec comme<br>objectif la photographie | photographie |        |

Pour gérer l'affichage du tableau, cliquez sur le bouton Options de l'écran.

| Options de l'écran 🔻 |  |
|----------------------|--|
|----------------------|--|

✤ Choisissez les éléments à afficher dans le tableau.

| Affich | er à l'écran |             |        |
|--------|--------------|-------------|--------|
| ✓ D    | escription 🔽 | Identifiant | Compte |
| 20     | Mots-clés    | Appliquer   |        |

Vous pouvez aussi choisir le nombre maximum de mots-clés à afficher, avant de voir une pagination automatique apparaître. Par défaut cette valeur seuil est de 20.

Dans ce tableau, vous pouvez trier les catégories en cliquant sur les en-têtes de colonne : Nom, Description, Identifiant et Compte.

| Compte | Identifiant  | Description                                             | Nong.*       |  |
|--------|--------------|---------------------------------------------------------|--------------|--|
| 0      | train        | Pour les voyages en train                               | train        |  |
| 0      | avion        | Pour les voyages en avion                               | avion        |  |
| 0      | solo         | Pour les voyages à faire en solo,<br>pas en famille     | solo         |  |
| 0      | famille      | Pour les voyages à faire en famille                     | famille      |  |
| 0      | photographie | Pour les voyages avec comme<br>objectif la photographie | photographie |  |
|        | photographie | Pour les voyages avec comme<br>objectif la photographie | photographie |  |

Le tri est croissant (petit triangle vers le bas) ou décroissant (petit triangle vers le haut).

Pour effectuer une recherche d'un mot-clé, utilisez le champ de recherche et cliquez sur le bouton Chercher dans les mots-clés. Notez que vous pouvez saisir une partie seulement du nom de la catégorie.

|                              | fam                                 | 0           | Chercher dans les mots-clés |
|------------------------------|-------------------------------------|-------------|-----------------------------|
| Actions groupées 💲 Appliquer |                                     |             | 1 élément                   |
| Nom                          | Description                         | Identifiant | Compte                      |
| famille                      | Pour les voyages à faire en famille | famille     | 0                           |
| Nom                          | Description                         | Identifiant | Compte                      |
| Actions groupées 🗘 Appliquer |                                     |             | 1 élément                   |

Après une recherche, pour afficher la totalité des mots-clés, effacez le contenu du champ de recherche et cliquez à nouveau sur le bouton Chercher dans les mots-clés.

### 4. Modifier les mots-clés

Vous pouvez modifier les mots-clés créés.

Dans la liste des mots-clés, au survol du mot-clé à modifier, cliquez sur le nom du mot-clé ou sur le lien Modifier.

|   | avion                          | Pour les voyages en avion | avion | 8 8 C 2 8 8 0       |
|---|--------------------------------|---------------------------|-------|---------------------|
| - | Modifier   Modification rapide |                           |       | all said and a said |
|   | Suppriver I Afficher           |                           |       | 10 m 10 m           |

L'écran Modifier le mot-clé apparaît, avec tous les champs disponibles. Faites vos modifications et cliquez sur le bouton Mettre à jour.

|                     | Options                                                                                                    | te l'écran * |
|---------------------|----------------------------------------------------------------------------------------------------|--------------|
| Modifier le mot-clé |                                                                                                    | 12000        |
| Nom                 | avion                                                                                                    | 100 M        |
|                     | Ce nom est utilisé un peu partout sur votre site.                                                                                                    | 10,000       |
| Identifiant         | avion                                                                                                    |              |
|                     | L'identifiant est la version normalisée du nom. Il ne contient généralement que des lettres minuscu<br>occentuées, des chiffres et des traits d'union. | iles non     |
| Description         | Pour les voyages en avion                                                                                                    |              |
|                     |                                                                                                    |              |
|                     | La description n'est pas très utilisée par défaut, cependant de plus en plus de thèmes l'affichent.                                                    | 17           |
| Mettre à jour       |                                                                                                    |              |

## 5. Supprimer un ou plusieurs mots-clés

➔ Pour supprimer un mot-clé, au survol de celui-ci, cliquez sur Supprimer.

| avion                                                     | Pour les voyages en avion | avion 0,000 0,000 0,000 0,000 |
|-----------------------------------------------------------|---------------------------|-------------------------------|
| Modifier   Modification rapide  <br>Suppringer   Afficher |                           |                               |

Vous devez ensuite confirmer cette suppression irrémédiable.

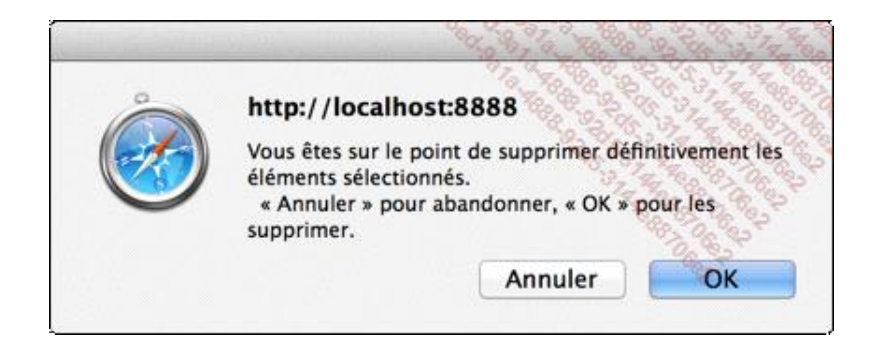

Enfin, vous pouvez supprimer plusieurs mots-clés en même temps. Dans le tableau de la liste des motsclés, sélectionnez les mots-clés à supprimer, en utilisant les cases à cocher.

|       | Nom          | Description                                             | Identifiant  | Compte |
|-------|--------------|---------------------------------------------------------|--------------|--------|
|       | avion        | Pour les voyages en avion                               | avion        |        |
|       | famille      | Pour les voyages à faire en famille                     | famille      | 0      |
|       | photographie | Pour les voyages avec comme<br>objectif la photographie | photographie | 0      |
|       | solo         | Pour les voyages à faire en solo, pas<br>en famille     | solo         | 0      |
|       | train        | Pour les voyages en train                               | train        | 0      |
| 10000 |              |                                                         |              |        |

Puis, au-dessus du tableau, dans la liste déroulante Actions groupées, choisissez Supprimer et cliquez sur le bouton Appliquer.

| Supprimer | \$ | Appliquer |
|-----------|----|-----------|
|-----------|----|-----------|

### 6. Transformer les catégories en mots-clés

Pour les personnes qui débutent l'utilisation de la taxinomie, il peut être difficile de bien faire la différence entre catégorie et mot-clé. Rappelons que les catégories permettent de classer les articles et que les mots-clés permettent de caractériser les articles indépendamment des catégories.

À l'aide d'une extension, WordPress nous offre la possibilité de transformer des catégories en mots-clés. Pour ce faire il faut d'abord installer cette extension.

Dans le menu Outils, choisissez Importer.

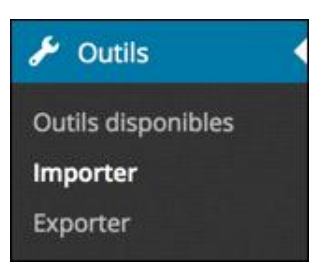

Dans la liste des outils d'importation, cliquez sur Convertisseur de catégories et mots-clés, pour installer cette extension.

Convertisseur de Installer le convertisseur catégorie/mot-clé, pour convertir les catégories en mots-clés, ou vice-versa. catégories et mots-clés

La fenêtre d'installation de cette extension indique clairement que celle-ci n'a pas été testée avec la dernière version de WordPress.

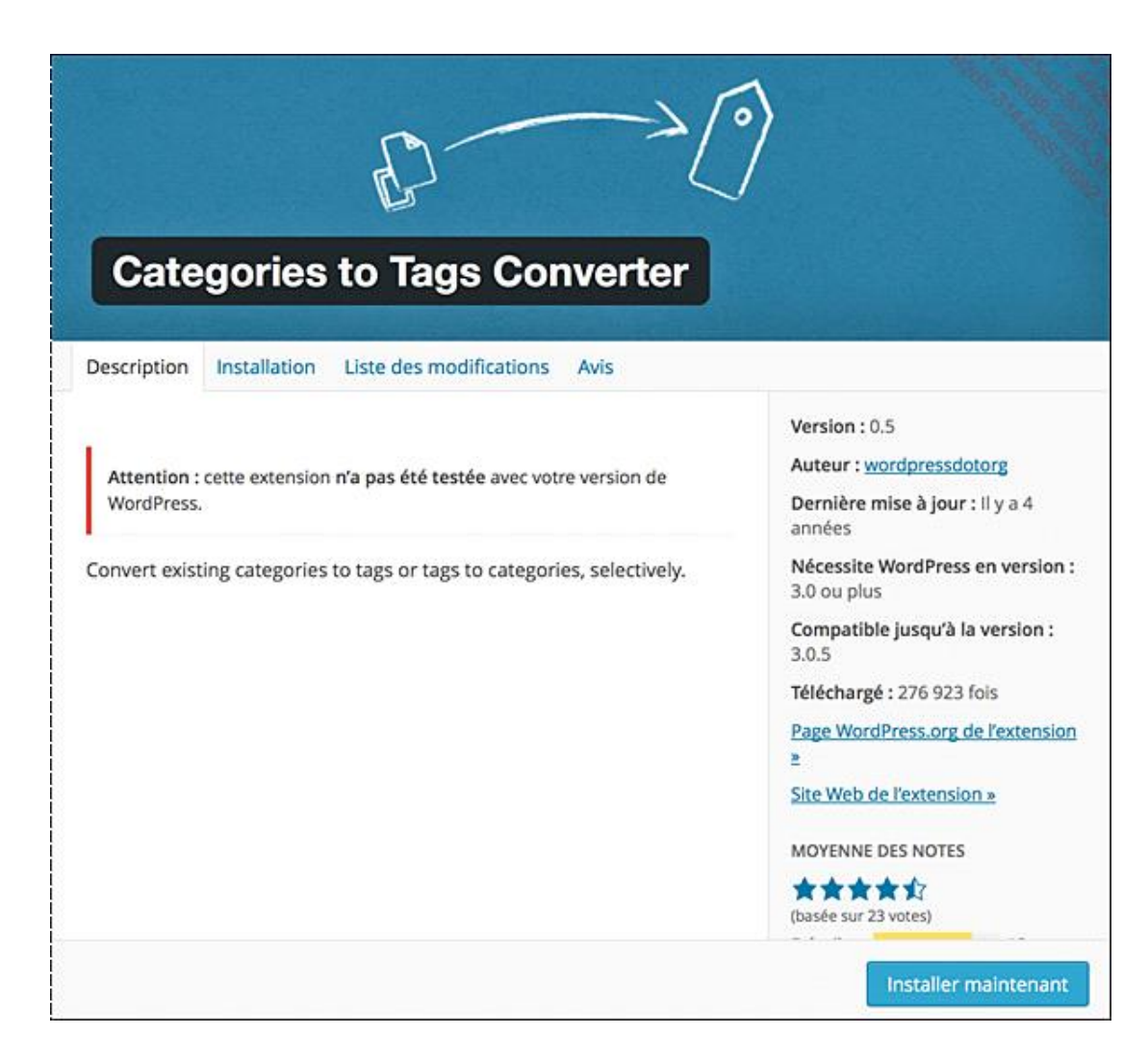

Pour installer l'extension, cliquez sur le bouton Installer maintenant.

L'installation est terminée.

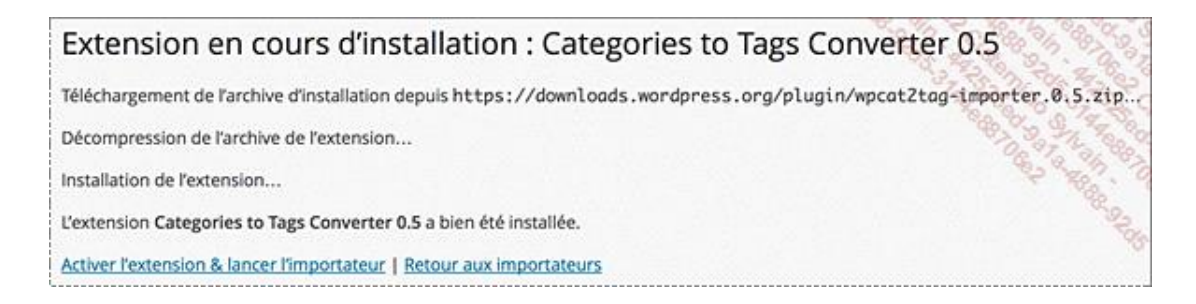

Pour activer l'extension, cliquez sur le lien Activer l'extension & lancer l'importateur, ou dans le menu Extensions, choisissez Extensions installées.

Dans la ligne de l'extension Categories to Tags Converter Importer, cliquez sur le lien Activer.

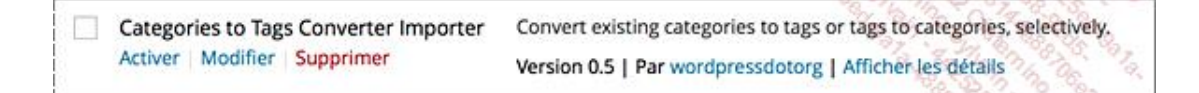

Le fond de la ligne passe en blanc, l'extension est activée.

🧈 Pour convertir des catégories en mots-clés, il faut dans un premier temps que vous ayez défini des

catégories à convertir.

Puis dans le menu Outils, choisissez Importer. Cliquez sur le lien Categories and Tags Converter.

| Categories and Tags | Convert existing categories to tags or tags to categories, selectively. |
|---------------------|-------------------------------------------------------------------------|
| Converter           |                                                                         |

Dans la fenêtre de conversion, sélectionnez les catégories à convertir.

| Categories to Tags                                  | Tags to Categories                                              |                                                        |
|-----------------------------------------------------|-----------------------------------------------------------------|--------------------------------------------------------|
| Convert Cate                                        | ories (9) to Tags.                                              |                                                        |
| Hey there. Here you car<br>click the Convert buttor | selectively convert existing categories to tags. To get started | d, check the categories you wish to be converted, then |
| Keep in mind that if you                            | convert a category with child categories, the children becor    | ne top-level orphans.                                  |
| Check All                                           |                                                                 |                                                        |
| Asie (0)                                            |                                                                 |                                                        |
| Europe (3)<br>France (2)                            |                                                                 |                                                        |
| Italie (1)                                          |                                                                 |                                                        |
| Histoire (0)                                        |                                                                 |                                                        |
| Non classe (0)                                      |                                                                 |                                                        |
| Randonnée (0)                                       |                                                                 |                                                        |
| Convert Categories to                               | Tags                                                            |                                                        |

➔ Puis cliquez sur le bouton Convert Categories to Tags.

WordPress vous confirme la conversion.

| Categories to Tags       | Tags to Categories                   |
|--------------------------|--------------------------------------|
| Converting category His  | toire Converted successfully.        |
| Converting category Pay  | ysage Converted successfully.        |
| Converting category Ra   | ndonnée Converted successfully.      |
| We're all done here, but | you can always <u>convert more</u> . |

Vous pouvez vérifier, ces catégories n'apparaissent plus dans la liste des catégories (menu **Articles - Catégories**). Par contre, elles apparaissent bien maintenant comme des mots-clés (dans le menu **Articles**, choisissez **Mots-clés**).

|   | Nom          | Description                                             | Identifiant  | Compte |
|---|--------------|---------------------------------------------------------|--------------|--------|
|   | avion        | Pour les voyages en avion                               | avion        |        |
|   | famille      | Pour les voyages à faire en famille                     | famille      | 0      |
|   | Histoire     |                                                         | histoire     | 0      |
|   | Paysage      |                                                         | paysage      | 0      |
|   | photographie | Pour les voyages avec comme<br>objectif la photographie | photographie | 0      |
|   | Randonnée    |                                                         | randonnee    | 0      |
|   | solo         | Pour les voyages à faire en solo,<br>pas en famille     | solo         | o      |
| Π | train        | Pour les voyages en train                               | train        | 0      |

### 7. Afficher les articles d'un mot-clé depuis l'administration

Depuis l'administration de votre site, vous pouvez afficher tous les articles qui sont associés à tel ou tel mot-clé.

Dans le menu Articles, choisissez Mots-clés.

Dans la liste des articles, pour le mot-clé voulu, dans la colonne **Articles**, vous visualisez le nombre d'articles qui sont associés à ce mot-clé. Dans cet exemple, pour le mot-clé **photographie**, nous avons deux articles.

|    | photographie<br>Modifier Modification rapide<br>Supprimer Afficher | Pour les voyages avec comme<br>objectif la photographie | photographie 2 |
|----|--------------------------------------------------------------------|---------------------------------------------------------|----------------|
| 18 | 9                                                                  |                                                         | 0.9. Q.        |

Pour afficher ces articles, au survol du mot-clé voulu, cliquez sur Afficher.

Dans le site publié, WordPress affiche les articles possédant ce mot-clé (c'est un extrait de la liste complète des articles dans cet exemple).

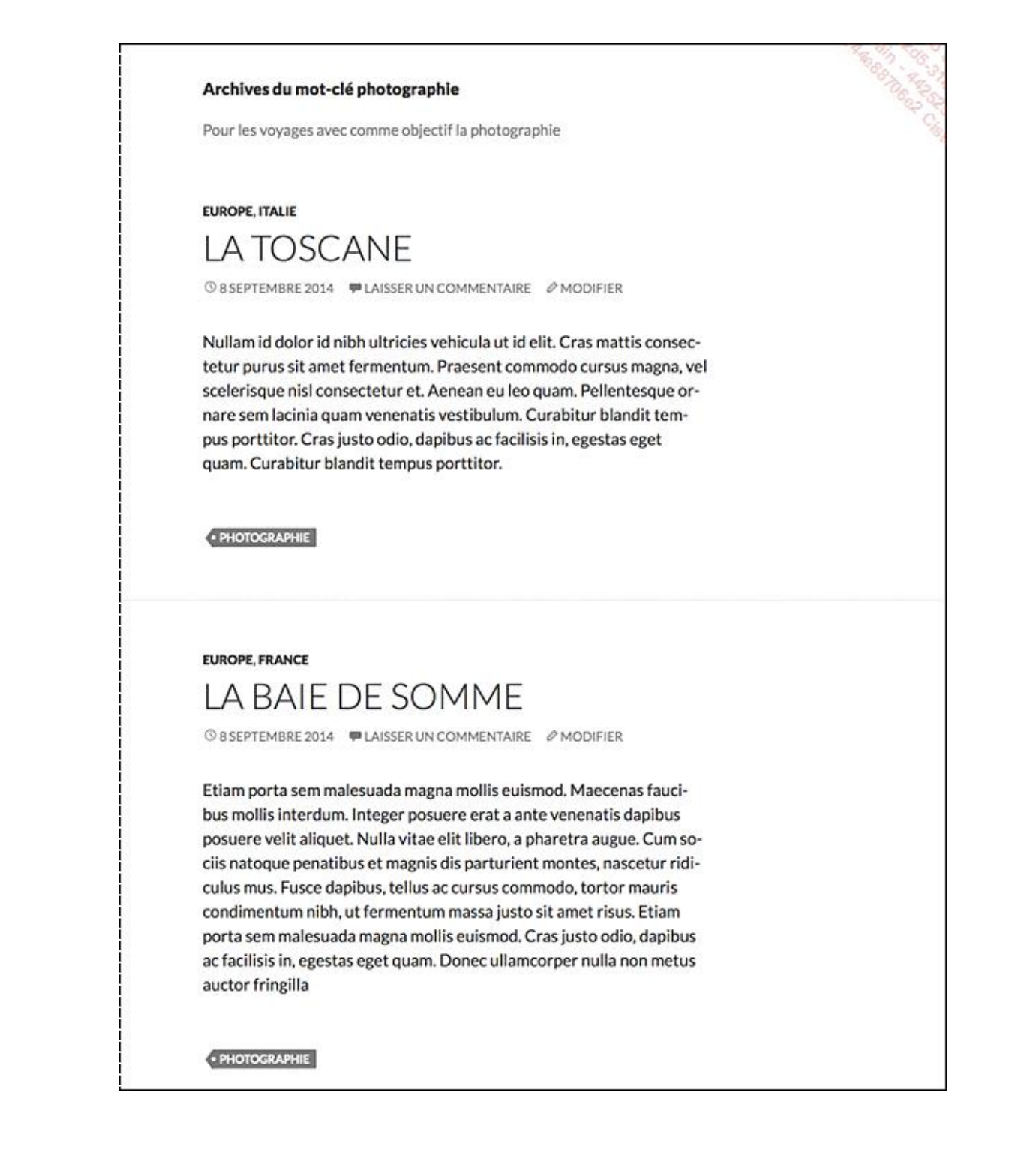

# 8. L'affichage des mots-clés dans le site publié

Dans le site publié, les mots-clés sont affichés usuellement sous les articles. Mais là encore, rappelons que c'est le designer du thème qui choisit où afficher les mots-clés et s'il souhaite les afficher.

Avec le thème par défaut **Twenty Fourteen**, les mots-clés sont effectivement affichés sous les articles, dans les métadonnées.

Pour cet exemple, les mots-clés sont **HISTOIRE** et **PHOTOGRAPHIE**. Ils sont affichés sous l'article.

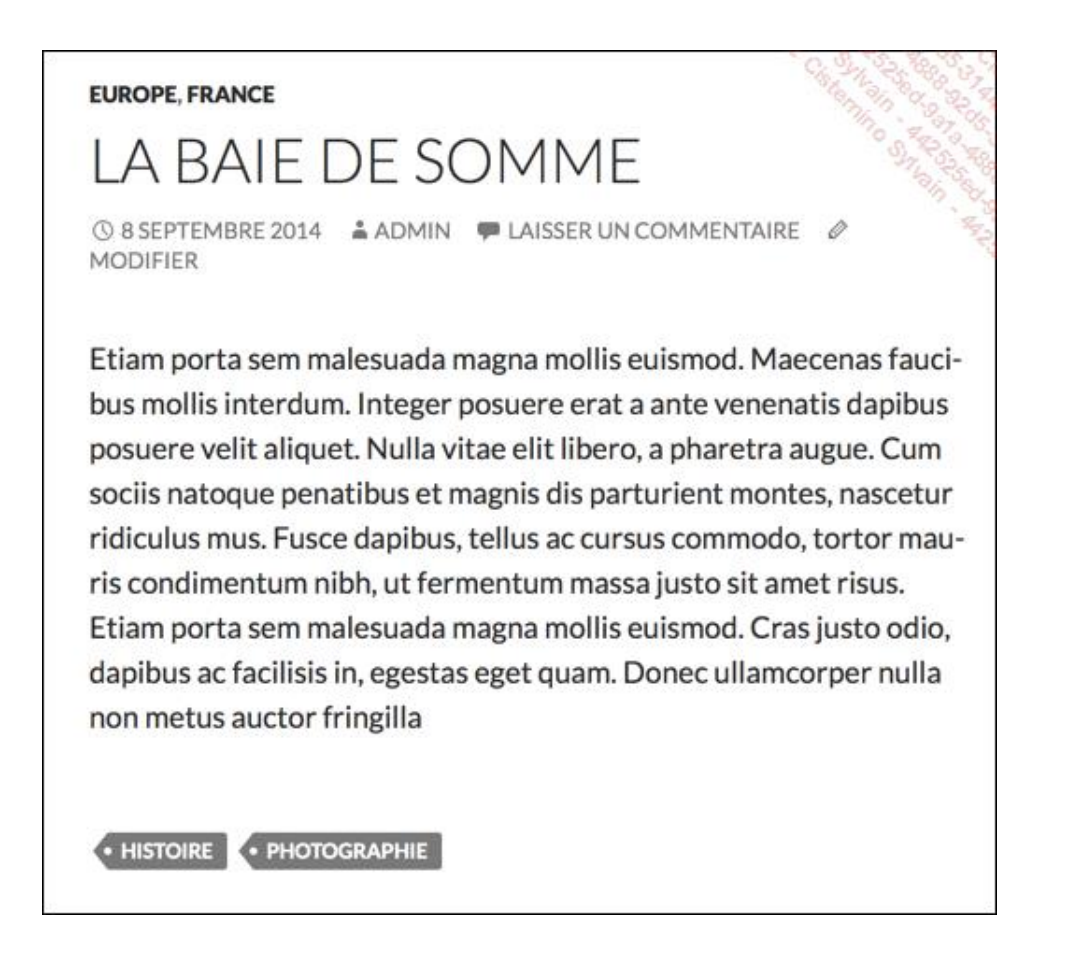

Dans les métadonnées d'un article, lorsque le visiteur clique sur un des mots-clés, il affiche la liste des articles possédant ce mot-clé. Dans cet exemple le visiteur a cliqué sur le mot-clé **photographie** (c'est un extrait de la liste complète des articles étant associés à ce mot-clé).

Le thème par défaut **Twenty Fourteen** affiche en haut de l'écran **Archives du mot-clé photographie**, suivi en dessous de la description de mot-clé : **Pour les voyages avec comme objectif la photographie**.

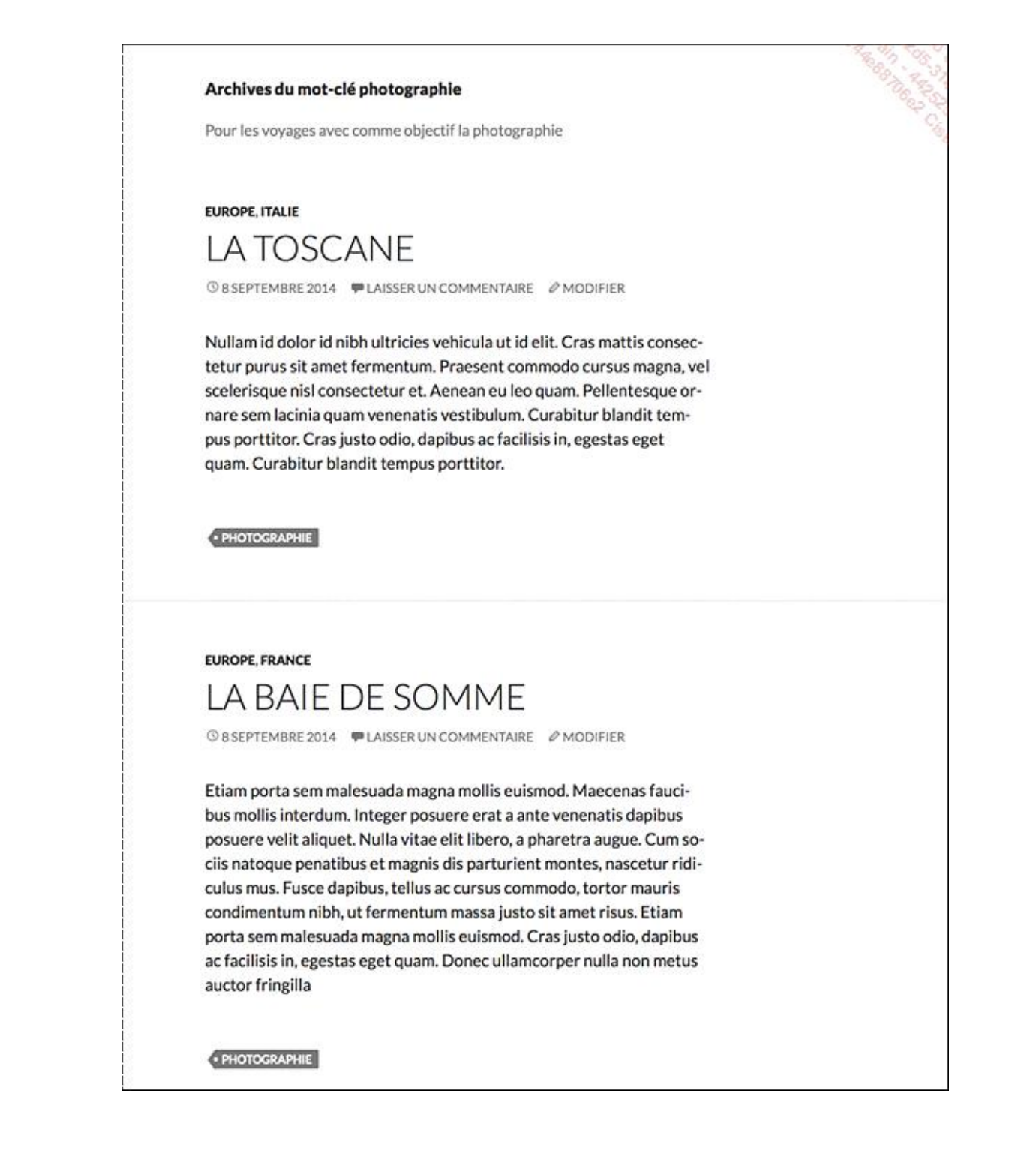

## 9. L'affichage des mots-clés dans le widget

Dans le site publié, vous pouvez aussi afficher les mots-clés utilisés dans le widget dédié Nuage de mots-clés.

Dans le menu Apparence, choisissez Widgets.

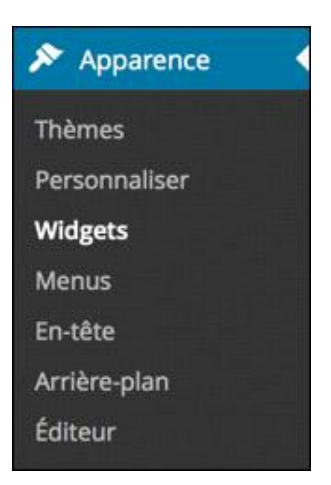

Dans le module Widgets disponibles, cliquez sur le widget Nuage de mots-clés et faites-le glisser jusqu'à l'emplacement Barre latérale principale par exemple. C'est un des emplacements disponibles avec le thème par défaut Twenty Fourteen.

| Widgets                                                                                                    |                                                      |                                                                              |    | Charles and the second          |
|----------------------------------------------------------------------------------------------------|------------------------------------------------------|------------------------------------------------------------------------------|----|---------------------------------|
| Widgets disponibles<br>Pour activer un widget, glissez-le dans la barre latérale ou cliquez dessus.<br>Pour désactiver un widget et supprimer ses réglages, enlevez-le de la barre<br>latérale. |                                                      | Barre latérale principale<br>Barre latérale principale qui apparaît à gauche |    | Zone de widgets en pied de page |
| laterale.                                                                                                    |                                                      | Chercher                                                                     | *  |                                 |
| Archives                                                                                                    | Articles récents                                     | Articles récents                                                             |    |                                 |
| Une archive mensuelle des<br>articles de votre site.                                                                                                    | Les articles les plus récents de<br>votre site.      | Commentaires récents                                                         |    |                                 |
| Calendrier                                                                                                    | Catégories                                           | Contraction of the only                                                      |    |                                 |
| Un calendrier des articles de votre site.                                                                                                    | Une liste ou un menu déroulant<br>des catégories.    | Archives                                                                     | *  |                                 |
| Chercher                                                                                                    | Commentaires récents                                 | Catégories                                                                   | *  |                                 |
| Un formulaire de recherche pour<br>votre site.                                                                                                    | Les commentaines les plus récents<br>de votre site.  | Méca<br>T                                                                    | •  |                                 |
| flux                                                                                                    | Menu personnalisé                                    | Barre latérale de contenu                                                    | ۰. |                                 |
| Les entrées depuis n'importe quel<br>flux RSS ou Atom.                                                                                                    | Ajouter un menu personnalisé à votre barre latérale. |                                                                              |    |                                 |
| Méta                                                                                                    | Nuage de mots-clés                                   |                                                                              |    |                                 |
| Connexion, flux RSS et liens<br>WordPress.org                                                                                                    | Un nuage de vos mots-clès les<br>plus utilisés.      |                                                                              |    |                                 |
| Pages                                                                                                    | Texte                                                |                                                                              |    |                                 |
| Une liste des pages de votre site.                                                                                                    | Texte arbitraire ou HTML                             |                                                                              |    |                                 |
| Éphémère de Twenty Fourte                                                                                                    |                                                      |                                                                              |    |                                 |
| Utilisez ce widget pour lister vos<br>articles de type En passant,<br>Citation, Vidéo, Audio, Image,<br>Galerie et Lien les plus récents.                                                       |                                                      |                                                                              |    |                                 |
| Widgets désactivés                                                                                                    |                                                      |                                                                              |    |                                 |
| ilissez ici les widgets que vous voulez<br>onservant leurs réglages actuels.                                                                                                    | z retiner de la colonne latérale, tout en            |                                                                              |    |                                 |
| toni da ficina da Ukanovaria ante                                                                                                    |                                                      |                                                                              |    |                                 |

Dans la barre de titre de ce widget, cliquez sur le petit triangle noir à droite pour ouvrir ce widget. Vous pouvez modifier le **Titre** du widget qui sera affiché si vous le souhaitez. Dans la liste déroulante **Taxinomie**, laissez **Mots-clés**. Si vous avez apporté des modifications au widget, cliquez sur le bouton **Enregistrer**.

| Nuage de mots-clés | *           |
|--------------------|-------------|
| Titre :            |             |
| Taxinomie :        |             |
| Mots-clés          | \$          |
| Supprimer   Fermer | Enregistrer |

Affichez le site publié. Dans la colonne latérale de droite, le widget affiche tous les mots-clés utilisés. Plus la taille du mot-clé est importante, plus ce mot-clé est associé à des articles.

Dans cet exemple, c'est le mot-clé **photographie** qui est le plus utilisé.

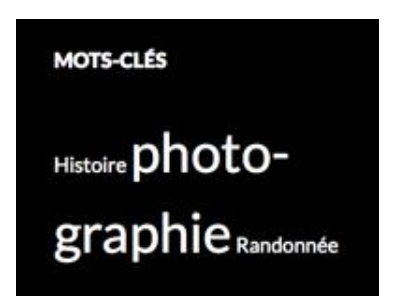

Quand le visiteur clique sur un des mots-clés, il affiche la liste de tous les articles qui sont associés à ce mot-clé. Dans cet exemple, le visiteur a cliqué sur le mot-clé **randonnée**.

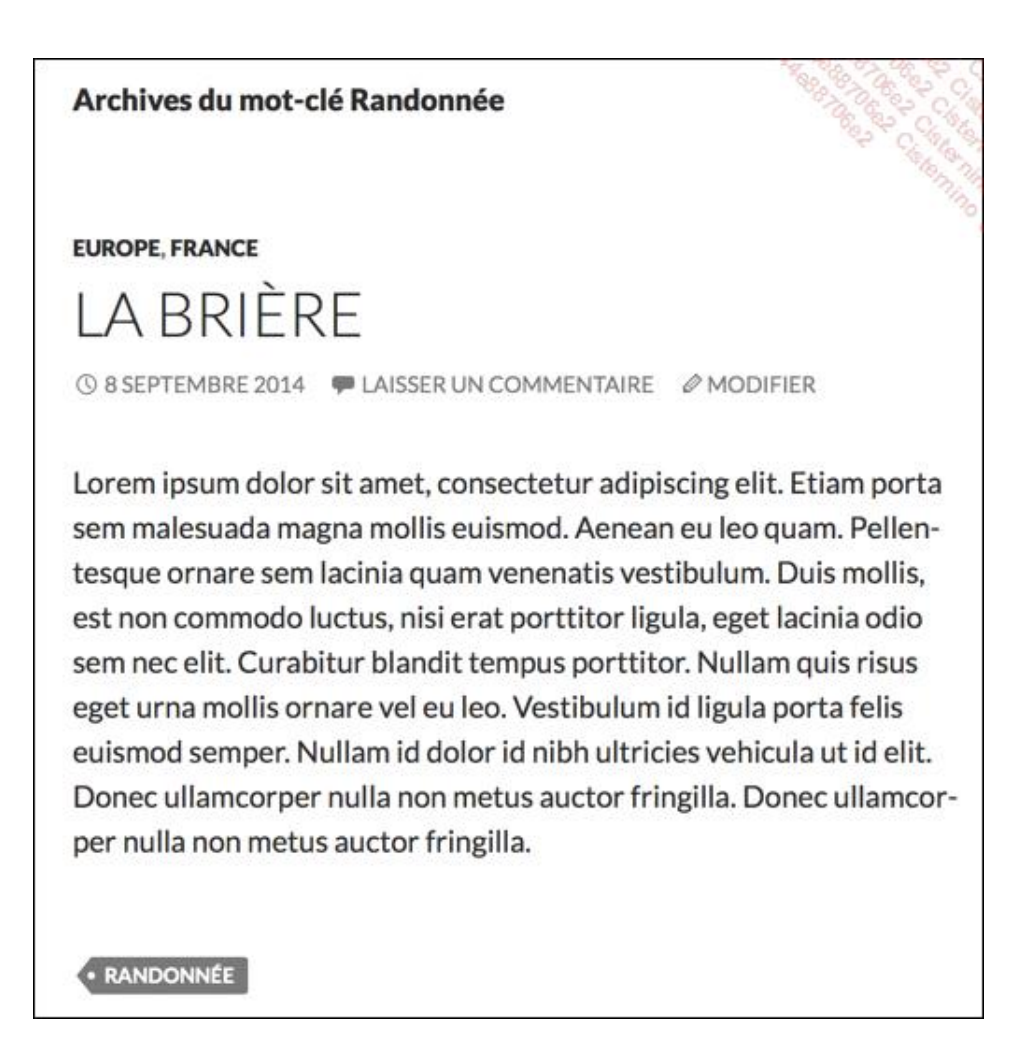

Avec le thème par défaut **Twenty Fourteen**, vous constatez en haut de l'écran l'indication du mot-clé choisi dans le libellé **Archives du mot-clé Randonnée**. Juste en dessous, vous visualisez la description de ce mot-clé.